# Reviewing SEATS Course Requests for Counselors/LEA Staff

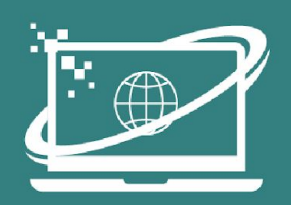

Statewide Online Education Program

#### Online Application Form

| A.General Questions          |                                            |  |
|------------------------------|--------------------------------------------|--|
| Proposed Insured's Name      |                                            |  |
| Ritth Date: 01               | January 2016 Gender: Male                  |  |
| Address:                     | Email Address:                             |  |
| Phone Number:                | Social Security Number                     |  |
| ID Number:<br>Status: Single | Married Devorced Are you a retiree? Yes No |  |

Occupation

July 2025

#### Student Applications

To review student SEATS course applications, login to SEATS and click on **Counselor View** 

https://seats.schools.utah.gov

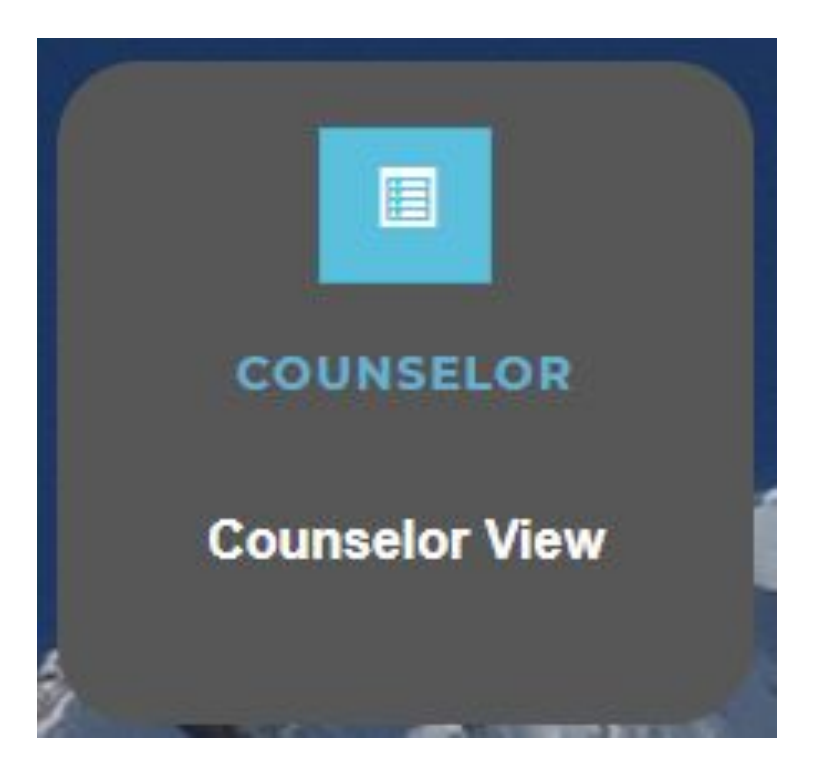

## Filter Applications

APPLICATIONS FOR HIGH

Search: Submission Date SEOP Cons Student Counselor Session Course Credit Provider Status Pending ~ ~ 6/23/2021 Q2 UT Online 20. Independent M. 0.25 UTAH ONLINE S. Pending Execut. 6/23/2021 0.25 UTAH ONLINE S .... Q3 UT Online 20 Independent M. Pending Execut 6/23/2021 Q4 UT Online 20. Independent M. 0.25 UTAH ONLINE S. Pending Execut. 7/24/2021 Q1 MT Heights 2... English 12 1.00 MOUNTAIN HEIG. Pending Execut ...

#### Filter applications by selecting "Pending Execution" in the Status Drop Down

# **Opening Applications**

To open each application, **right click** on the edit button and open in a new tab

| Provider      | Status         | SEOP Consistent | Acti     | ons |      |
|---------------|----------------|-----------------|----------|-----|------|
| •             | Pending I 🗸    |                 |          |     |      |
| UTAH ONLINE S | Pending Execut | 8               | Ø        | Э   |      |
| UTAH ONLINE S | Pending Execut |                 | 8        | 0   |      |
| UTAH ONLINE S | Pending Execut |                 | Ø        | 0   |      |
| MOUNTAIN HEIG | Pending Execut |                 | ß        | 0   |      |
| 1000          | a la           | Sec. 1          | Previous | 1   | Next |

## Review Fields

#### On the **Edit CCA page**, please review the following items:

- Early Graduation
- Senior Transcripts
- IEP/504
- Session/Course
- Graduation Plan Alignment
- Approve/Reject
- Rejection Reason

| COUNSELOR E                | DIT CCA                                        |   |
|----------------------------|------------------------------------------------|---|
| OUNSELOR APPROVA           | L ()                                           |   |
| Submission Date            | 12/8/2023 6.52:37 PM                           |   |
| Student                    |                                                |   |
| Early Graduate             | 0                                              |   |
| Senior Transcript Due By   | ○ May 15th ○ May 20th                          |   |
| IEP                        | 0                                              |   |
| Section 504                | 0                                              |   |
| Session                    | Q3 - Mountain Heights HS 23-24                 |   |
| Course                     | Secondary Mathematics I Extended               |   |
| Core Code                  | 07080000095                                    |   |
| Credit                     | 0.50                                           |   |
| Graduation Plan Consistent | 0                                              |   |
| Approve Enrollment         | 0                                              |   |
| Reject Enrollment          | 0                                              |   |
| Rejection Reason           | *Please select a rejection reason if rejecting | ~ |
| Deleviter Fuels of         |                                                |   |

## Early Graduation

If the student is planning to graduate early and has an Early Graduation Plan please check the "Early Graduate" box

| COUNSELOR E                | DIT CCA               |   |
|----------------------------|-----------------------|---|
| COUNSELOR APPROVA          | L (                   | ) |
| Submission Date<br>Student | 12/8/2023 6:52:37 PM  |   |
| Early Graduate             | 0                     |   |
| Senior Transcript Due By   | ○ May 15th ○ May 20th |   |
| IEP                        | 0                     |   |
| Section 504                | 0                     |   |

#### Transcripts

If a student is graduating at the end of the current school year, you have the option to set a "Transcript Due By"

date. This communicates to the online provider an earlier deadline for transcript submission. Should these dates prove insufficient, please contact the provider or USBE directly.

| COUNSELOR E              | DIT CCA               |       |  |
|--------------------------|-----------------------|-------|--|
| COUNSELOR APPROVA        | L (                   | )     |  |
| Submission Date          | 12/8/2023 6.52:37 PM  |       |  |
| Student                  |                       |       |  |
| Early Graduate           | 0                     |       |  |
| Senior Transcript Due By | ○ May 15th ○ May 20th |       |  |
| IEP                      | 0                     |       |  |
| Section 504              | 0                     | ane L |  |

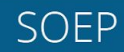

#### Special Education

Mark the "IEP" box if the student is receiving Special Education services

| С    | OUNSELOR E               | DIT CCA               |        |
|------|--------------------------|-----------------------|--------|
| co   | UNSELOR APPROVA          | L (                   | )      |
|      | Submission Date          | 12/8/2023 6.52:37 PM  |        |
|      | Student                  |                       | ]      |
| E.   | Early Graduate           | 0                     |        |
| ŕ    | Senior Transcript Due By | ○ May 15th ○ May 20th |        |
| -    | IEP                      | 0                     |        |
| 1910 | Section 504              | 0                     | SPIC D |

\*NOTE: The relevant portions of the student's IEP need to be shared with the online provider.

SOEP

#### Special Education

Mark the "**504**" box if the student has a 504 plan

| COUNSELOR E              | DIT CCA               |   |
|--------------------------|-----------------------|---|
| COUNSELOR APPROVA        | L (                   | b |
| Submission Date          | 12/8/2023 6:52:37 PM  |   |
| Student                  |                       |   |
| Early Graduate           | 0                     |   |
| Senior Transcript Due By | O May 15th O May 20th |   |
| IEP                      |                       |   |
| Section 504              | 0                     |   |

\*NOTE: The relevant portions of the student's 504 need to be shared with the online provider.

SOEP

#### Sessions

#### Check the **Session** that the student has chosen to ensure that it is correct

| IEP                        |                                                |
|----------------------------|------------------------------------------------|
| Section 504                | 0                                              |
| Session                    | Q3 - Mountain Heights HS 23-24                 |
| Course                     | Secondary Mathematics I Extended               |
| Core Code                  | 07080000095                                    |
| Credit                     | 0.50                                           |
| Graduation Plan Consistent | 0                                              |
| Approve Enrollment         | 0                                              |
| Reject Enrollment          | 0                                              |
| Rejection Reason           | *Please select a rejection reason if rejecting |
| Rejection Explanation      |                                                |
|                            | SAVE                                           |

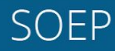

Course

#### Check the **Course** that the student has chosen to ensure that it is correct

| IEP                        |                                                |
|----------------------------|------------------------------------------------|
| Section 504                | 0                                              |
| Session                    | Q3 - Mountain Heights HS 23-24                 |
| Course                     | Secondary Mathematics I Extended               |
| Core Code                  | 0708000095                                     |
| Credit                     | 0.50                                           |
| Graduation Plan Consistent | 0                                              |
| Approve Enrollment         | 0                                              |
| Reject Enrollment          | 0                                              |
| Rejection Reason           | *Please select a rejection reason if rejecting |
| Rejection Explanation      |                                                |
|                            | SAVE                                           |

SOEP

### Plan Consistency

After ensuring that the course is in alignment with the student's graduation plan, mark the "**Graduation Plan Consistent**" box

| Q3 - Mountain Heights HS 23-24                 |
|------------------------------------------------|
| Secondary Mathematics I Extended               |
| 0708000095                                     |
| 0.50                                           |
|                                                |
| 0                                              |
| 0                                              |
| *Please select a rejection reason if rejecting |
|                                                |
| SAVE                                           |
|                                                |

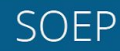

#### Enrollment: Approval

If you approve of the course chosen, click **"Approve Enrollment**"

| Session                    | Q3 - Mountain Heights HS 23-24                 |
|----------------------------|------------------------------------------------|
| Course                     | Secondary Mathematics I Extended               |
| Core Code                  | 07080000095                                    |
| Credit                     | 0.50                                           |
| Graduation Plan Consistent | 0                                              |
| Approve Enrollment         | 0                                              |
| Reject Enrollment          | 0                                              |
| Rejection Reason           | *Please select a rejection reason if rejecting |
| Rejection Explanation      |                                                |
| 100                        | SAVE                                           |
|                            |                                                |

## Enrollment: Rejection

If you disagree with the course chosen, click "**Reject Enrollment**" AND select a "Rejection

Reason" from the drop down menu

| Session                    | Q3 - Mountain Heights HS 23-24                 |
|----------------------------|------------------------------------------------|
| Course                     | Secondary Mathematics I Extended               |
| Core Code                  | 07080000095                                    |
| Credit                     | 0.50                                           |
| Graduation Plan Consistent | 0                                              |
| Approve Enrollment         | 0                                              |
| Reject Enrollment          | D                                              |
| Rejection Reason           | *Please select a rejection reason if rejecting |
| Rejection Explanation      |                                                |
|                            | SAVE                                           |

You may also add notes under Rejection Explanation.

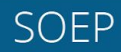

## Next Step

Selecting "Accept" or "**Reject**" is a recommendation to the Primary Approver at your school/district. The Primary Approver has the final say in accepting or rejecting a course

| IEP                        | 0                                              |
|----------------------------|------------------------------------------------|
| Section 504                | 0                                              |
| Session                    | Q3 - Mountain Heights HS 23-24                 |
| Course                     | Secondary Mathematics I Extended               |
| Core Code                  | 07080000095                                    |
| Credit                     | 0.50                                           |
| Graduation Plan Consistent | 0                                              |
| Approve Enrollment         | 0                                              |
| Reject Enrollment          | 0                                              |
| Rejection Reason           | *Please select a rejection reason if rejecting |

#### **Contact Information:**

Meagan Johnston, M.Ed.

**SOEP Program Manager** 

meagan.johnston@schools.utah.gov

801-538-7783

Cynthia White, Ph.D. SOEP Academic Counselor

cynthia.white@schools.utah.gov

801-538-7783

www.schools.utah.gov/soep

To find username, reset passwords, email confirmation problems contact our USBE Helpdesk at: Email | Phone: 801-538-7800 | Visit: apphelpdesk.schools.utah.gov

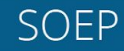